# KENWOOD

## Firmware-Uppdatering KENWOOD DNX5170BTS

### Manual för uppdatering av mjukvara på DNX5170BTS

#### Grundläggande förutsättningar

Detta är en guide för uppdatering din Kenwood enhets Firmware version. För att slutföra denna process krävs ett USB-minne med ett lagringsutrymme på minst 16GB och max 32GB. Se till att lagringsenheten är tom innan du använder den för uppdateringen. Om det uppstår problem med uppdateringen - prova med ett annat minne eller formatera minnet enligt FAT32\*, eftersom olika minnen har olika kvalitet.

#### Kontrollera om din enhet använder senaste mjukvaruversionen

Exemplet nedanför gäller enheten DNX5170BTS vilket innebär att din enhets meny och placering av knappar kan se annorlunda ut beroende på vilken enhet du använder.

1. Gå till startskärmen på din Kenwood enhet genom att trycka på "Home" i knappraden.

Klicka sedan på "meny" knappen för att öppna huvudmenyn (se figur 1 nedanför).

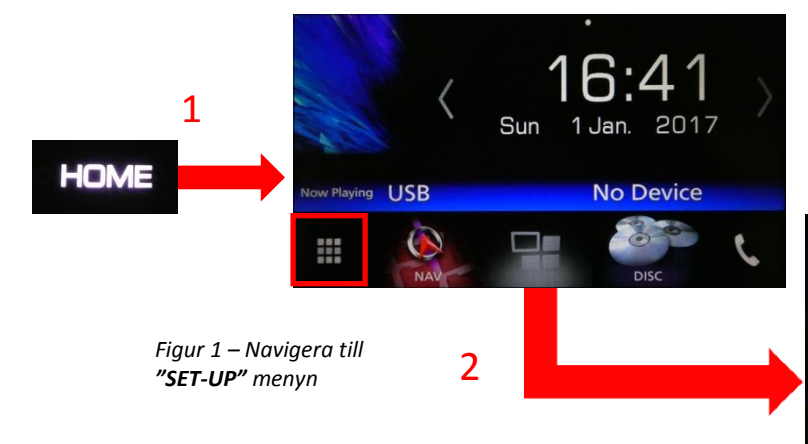

**2.** Klicka sedan på knappen i det nedre högra hörnet som ser ut som ett kugghjul för att öppna **"SET-UP"** menyn (se figur 1 nedanför).

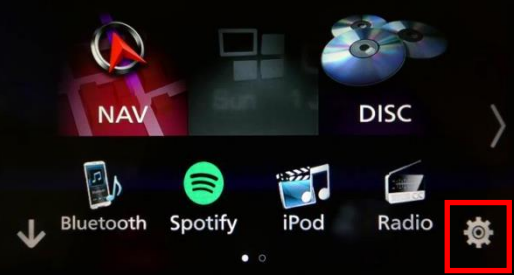

#### 3. Välj "Special" i SET-UP menyn (se figur 2).

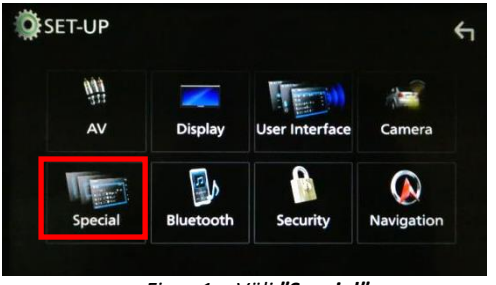

Figur 1 – Välj **"Special"** 

**5.** Hitta **"Application Version"** och kolla din enhets nuvarande version av mjukvara (se figur 4). Detta kommer behövas i nästa steg

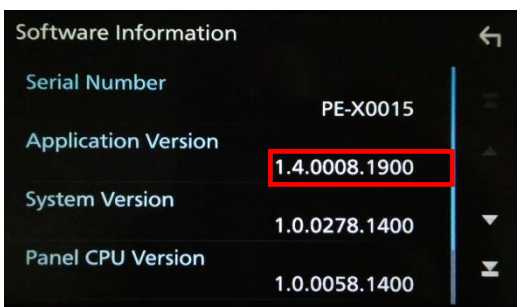

Figur 4 – Kolla enhetens version av mjukvara

**4.** Bläddra nedåt tills alternativet **"Software information"** dyker upp och välj den (se figur 3).

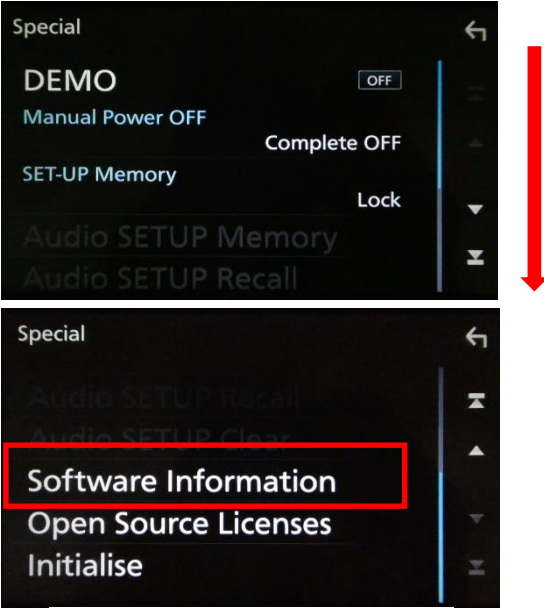

Figur 3 – Hitta "Software Information"

Gå sedan in på följande länk: http://www.kenwood.com/cs/ce/firmware/

**6.** Länken kommer redigera dig till en webbplats med ett sökfält som kan ses på figur 5. I sökfältet skrivs din enhets modell in, till exempel **DNX5170BTS**.

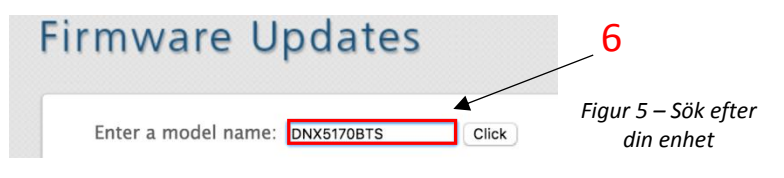

7. Klicka sedan på resultatet som kommer upp under "Navigation/Multimedia receiver firmware updates" som kan ses på Figur 6 Navigation/Multimedia receiver firmware updates

Figur 6 – Klicka på sökresultatet

-7

DNX5170BTS

8. Bläddra ner på den nya sidan som nu visas för att hitta "Download file". Se filens namn och jämför med "Application Version" på din enhet (se figur 7).

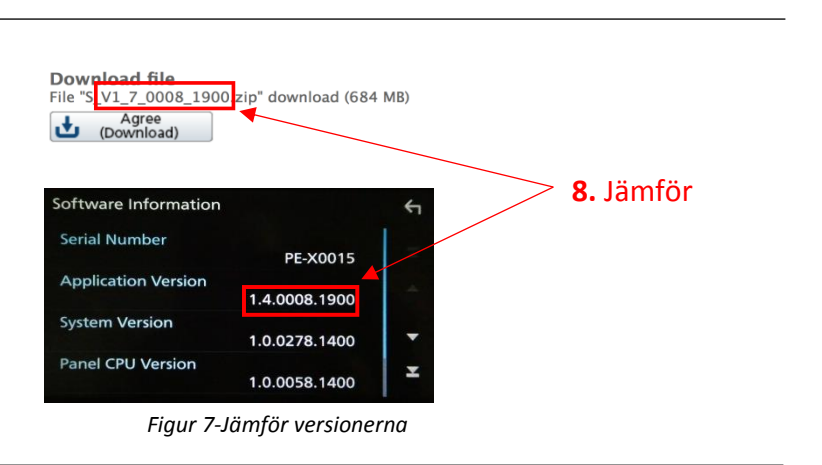

#### **Firmware-Uppdatering**

Ladda ned filen som visas i figur 8 från Kenwoods hemsida och för över på det tomma USB-minne som angavs i avsnittet "Grundläggande förutsättningar".

Sätt in USB-minnet i Kenwood enheten. Om du inte vet hur, kolla enhetens manual då det är annorlunda för olika modeller. Ett meddelande kommer att öppnas som i figur 8. Välj **"Yes"** för att starta uppdateringen.

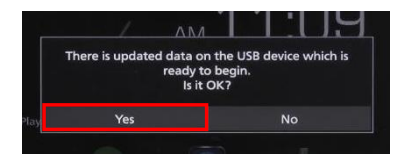

Figur 8 - Starta uppdateringen

Efter detta kommer fält upp som indikerar att uppdateringen håller på att installeras (se figur 9). Enheten kommer även att starta om sig själv två gånger. Tänk på att uppdateringen kan ta upp till några timmar.

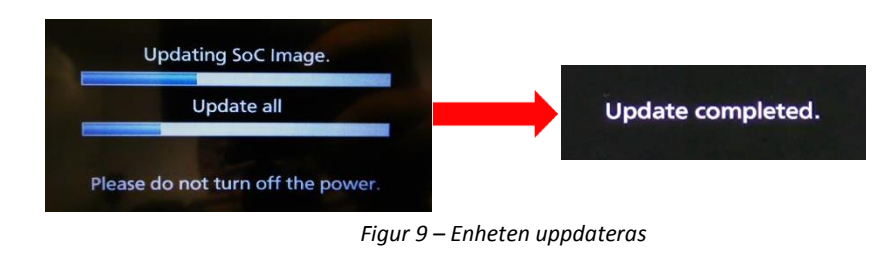

**OBS!** Stäng inte av strömmen till din Kenwood enhet förrän meddelandet att uppdateringen är slutförd **"Update completed"** likt figuren ovan till höger har visat sig. Skärmen kan bli svart i några minuter och enheten bör ej kopplas ur under den tiden.